# Skill License Expiration Management Calem Enterprise Training

Austin, Texas

**Spring**, **2017** 

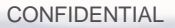

Skill license expiration management is required in some maintenance organizations. Here are sample use cases:

- Use Case 1: Forklift driver licenses expire every three years or so. Drivers must be trained and have valid licenses.
- Use Case 2: A shipping company have employees on visa. The visa expiration must be managed for renewal.

### Skill License Expiration Management

The skill license management uses configuration management database (CMDB) function in Calem Enterprise.

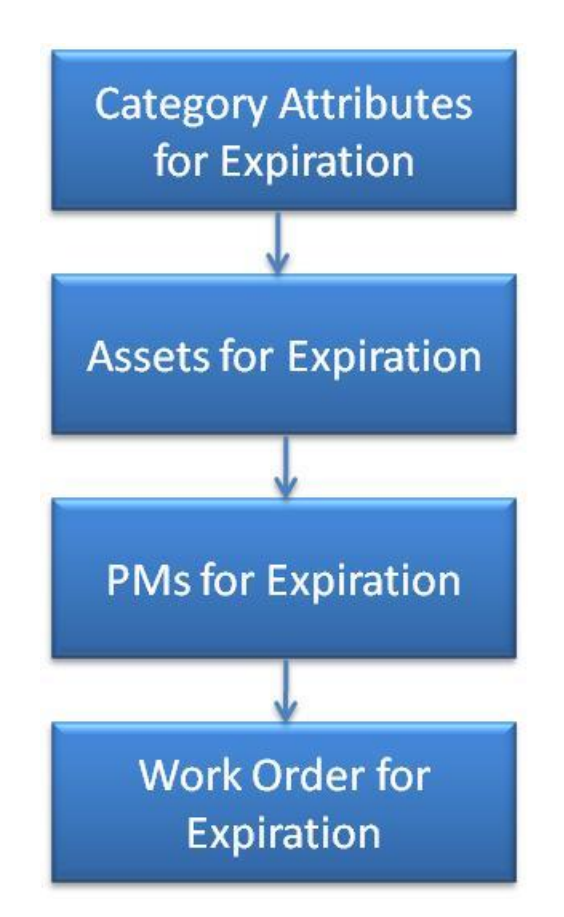

# Step 1a. Category Attributes: Resource

#### CalemEAM

Set up attributes for Resources and License Expiration.

- Menu path: Admin module | Data design | Category Attributes
- Add category attributes for "Resource".
- Next, add an attribute "User".

| Category Attr          | Category Attributes List > Category Attributes Create |  |  |
|------------------------|-------------------------------------------------------|--|--|
| Category At            | tributes                                              |  |  |
| 📔 Save                 | Cancel 🔯 Customize                                    |  |  |
| Ready to save changes. |                                                       |  |  |
| Note: 💿                | Resource                                              |  |  |
| Id: o                  | resource                                              |  |  |

| Category Attributes List > Category Attributes Design > Table field Create |                |  |
|----------------------------------------------------------------------------|----------------|--|
| Table field                                                                |                |  |
| 📄 Save 🕱 Canc                                                              | el 🔯 Customize |  |
| 🍕 Ready to save o                                                          | hanges.        |  |
| Label: o                                                                   | User           |  |
| Field name: 🧕                                                              | user           |  |
| Field type:                                                                | Lookup 🗸       |  |
| Length:                                                                    |                |  |
| Lookup:                                                                    | cm_user 🔄      |  |
| Required:                                                                  |                |  |

| Tables                 | 🖃 🐖 Custom fields  |
|------------------------|--------------------|
| X Cancel               | 🧻 User (user_b97d) |
| Resource (za_resource) |                    |

# Step 1b. Category Attributes: Expiration

### CalemEAM

Set up attributes for Resources and License Expiration.

- Menu path: Admin module | Data design | Category Attributes
- Add category attributes for "License Expiration".
- Next, add an attribute "License Expiration".

| Category Attributes List > Category Attributes Create |                     |  |  |
|-------------------------------------------------------|---------------------|--|--|
| Category At                                           | Category Attributes |  |  |
| 🔚 Save                                                | Cancel 🔯 Customize  |  |  |
| Ready to save changes.                                |                     |  |  |
| Note: • License Expiration                            |                     |  |  |
| Id: 😐                                                 | license_expiration  |  |  |

| <u>Category Attributes List</u> > <u>Category Attributes Design</u> > Table field Create |                        |  |  |
|------------------------------------------------------------------------------------------|------------------------|--|--|
| Table field                                                                              |                        |  |  |
| 📄 Save 🕱 Canc                                                                            | el 😺 Customize         |  |  |
| 🍕 Ready to save o                                                                        | Ready to save changes. |  |  |
| Label: 💿                                                                                 | License Expiration     |  |  |
| Field name: 🧕                                                                            | license_expiration     |  |  |
| Field type:                                                                              | Date 👻                 |  |  |
| Length:                                                                                  |                        |  |  |
| Lookup:                                                                                  |                        |  |  |
| Required:                                                                                |                        |  |  |

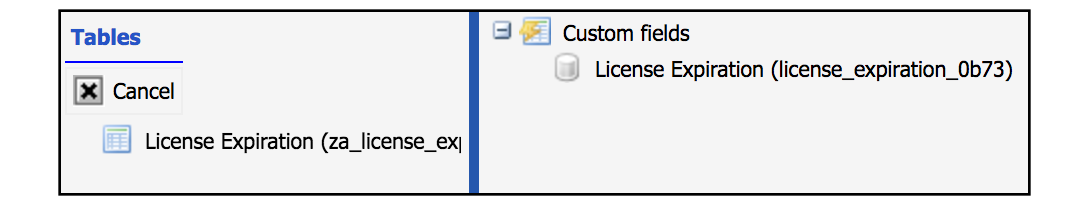

# Step 2a. Asset Category

Set up asset category

- Menu path: Asset module | Codes | Categories
- Create category "Resource" with "resource" category attributes

| Category         Save       Cancel         Category:       •         Resource         Category attributes:       za_resource | Categories List > Catego | ry Create                             |
|----------------------------------------------------------------------------------------------------|--------------------------|---------------------------------------|
| Save Cancel   Category: Resource   Category attributes: za_resource                                                          | Category                 |                                       |
| Ready to save changes.         Category: •       Resource         Category attributes:       za_resource                     | 🔚 Save 🕱 Cancel          | Customize                             |
| Category: •     Resource       Category attributes:     za_resource                                                          | 🥰 Ready to save chang    | jes.                                  |
| Category attributes: za_resource                                                                                             | Category: 9              | Resource                              |
|                                                                                                    | Category attributes:     | za_resource                           |
| Note: Resource category with own attributes                                                                                  | Note:                    | Resource category with own attributes |

# Step 2b. Asset Sub-Category

Set up asset sub-category

- Menu path: Asset module | Codes | Sub-Categories
- Create sub-category "Resource.LicenseExpiration" with "License Expiration" attributes

| Sub-Categories List > Sub-category Create |                                                    |          |
|-------------------------------------------|----------------------------------------------------|----------|
| Sub-category                              |                                                    |          |
| 📄 Save 🕱 Cancel                           | 😺 Customize                                        |          |
| 🥰 Ready to save chang                     | es.                                                |          |
| Sub-category:                             | Persource LicenseEvoiration                        |          |
| Sub-category:                             | Resource.LicenseExpiration                         |          |
| Category: 😐                               | Resource                                           | <b>1</b> |
| Category attributes:                      | za_license_expiration                              |          |
| Asset pattern:                            |                                                    |          |
| Note:                                     | LicenseExpiration sub-category with own attributes |          |
|                                           | · · ·                                              |          |

# Step 2c. Screen Customization

Customize screen for "Resource.LicenseExpiration"

- Menu path: Asset module | Codes | Sub-Categories
- Have "Resource.LicenseExpiration" checked, select menu "Form design"
- Next, click "Custom system" row for system default customization

|   | Sub-Categories (20) |    |                      |                 |                        |                                |
|---|---------------------|----|----------------------|-----------------|------------------------|--------------------------------|
| ٢ | ٢                   | ¢, | 🗴 💿 Create Ass       | set 🚊 Assets    | 🔯 Form design          | 🔯 Customize                    |
|   | #                   |    | Sub-category V       | Category        | Category<br>attributes | Last modified                  |
|   | 1                   |    | TYRE PRESSURE GA     | TYRE PRESSURE   | <u>GA</u>              | 1/23/16 1:43 PM Ce             |
|   | 2                   |    | SOPLADORA            | SOPLADORA       |                        | 1/23/16 1:43 PM Ce             |
|   | 3                   |    | Server               | Hardware        | za_server              | 4/5/17 10:59 AM Ce             |
|   | 4                   |    | Resource.LicenseExpi | Resource        | za_license_e>          | piratior 5/9/17 4:11 PM Centra |
|   | 5                   |    | Production Line      | Production Line |                        | 1/23/16 1:43 PM Ce             |

| Sub-Categories List > ( | Group Lookup      |         |                                    |                 |
|-------------------------|-------------------|---------|------------------------------------|-----------------|
|                         | <b>Group (27)</b> |         |                                    |                 |
| 📀 Select 🕱 Cancel       | witten Customize  |         |                                    |                 |
| Group                   | Parent group      | Туре    | Note                               | Last modified   |
| ADMIN                   | Custom system     | Desktop | Root group to use for all admin gr | 1/21/15 7:49 PM |
| Administrator           |                   | Desktop |                                    | 1/21/15 7:49 PM |
| Anonymous               | USERS             | Desktop | Seed group for anonymous users     | 1/21/15 7:49 PM |
| APROBADOR DE COM        | ADMIN             | Desktop |                                    | 1/21/15 7:49 PM |
| Custom system           |                   | Desktop | Customization/configuration share  | 1/21/15 7:49 PM |

### Step 2d. Screen Customization

Customize screen for "Resource.LicenseExpiration"

• Click "Customize" highlighted in Green to customize the read screen.

| Main Part C           | Contract Meter Document Downtime PM   | Child Asset Relation Transaction Usage Customize |
|-----------------------|---------------------------------------|--------------------------------------------------|
| Asset - Resource.Lice | nseExpiration (1 of 1)                |                                                  |
| o 🗊 🛸 🗙 1             | 👔 🤳 🎪 Create SR 📗 Create WO  📔 More 🔻 | 📝 Customize                                      |
| Asset #: 🧕            | Note:                                 |                                                  |
| Asset group: 🧕        | Priority:                             |                                                  |
| Rebuildable?:         |                                       | Status:                                          |
| Sub-category:         |                                       | Category:                                        |
| Criticality:          |                                       | Criticality #:                                   |
| Owner:                |                                       | Owner site:                                      |
| Barcode:              |                                       | Serial #:                                        |
| Parent asset:         |                                       | Asset photo:                                     |

# Step 2e. Screen Customization

### CalemEAM

- Click "Clean Up" to remove most of the fields from the right panel
- Add "Resource" and "License Expiration" fields to the screen

User (user\_b97d)

(Row) License Expiration (license\_expiration\_0b73)

Time created (created time)

Last modified (modified\_time)

<>> (Row)

<>> (Row)

<>> (Row)

| Form design (CmAssetViewRead)  | Asset > Asset Design                           |                                                           |
|--------------------------------|------------------------------------------------|-----------------------------------------------------------|
| 🔚 Save 🕱 Cancel 🥥 Delete 🕢 Cle | an Up (Row) Work Order                         | (Cell)                                                    |
| Save to: Custom system         | 🔹 (Row) 💿 Create 🔯 Edit 🤤 Delete 🚺             | 📚 Refresh 🕱 Close 📄 (Separator) 🧃 Previous 🤳 Next         |
| Generation Form design         | (Row) (Error message row)                      |                                                           |
| 🗄 🌽 Tool bar                   | (Row) Asset # (asset_no) •                     | Asset # (asset_no)                                        |
| cmv_asset                      | (Row) Asset group (in_id)                      | Asset group (in_id)                                       |
|                                | (Row) Rebuildable? (is_rebuildable)            | Rebuildable? (is_rebuildable)                             |
|                                | (Row) Sub-category (sub_category_id)           | Sub-category (sub_category_id)                            |
|                                |                                                |                                                           |
| Form design (CmAssetViewRead)  | <u>isset</u> > Asset Design                    |                                                           |
| 🔚 Save 🕱 Cancel 🥥 Delete       | > (Row) Work Order                             | (Cell)                                                    |
| Save to: Custom system         | > (Row) 💿 Create 🔯 Edit 🤤 Delete 🞼 Refresh 🕱 G | Close 📄 (Separator) 🧃 Previous 👃 Next 孍 Create SR 🔲 Creat |
| Tr Icon (icon_id)              | (Row) (Error message row)                      |                                                           |
| Tr Id (id)                     | (Row) Asset # (asset_no)                       | Asset # (asset_no)                                        |
| 🗐 Id (id)                      | (Row) Asset group (in_id)                      | Asset group (in_id)                                       |

Tr Include children? (cc

Tr Labor cost () (maint\_l Labor cost () (maint l

Tr Labor cost (USD) (ma

📄 Labor cost (USD) (ma

Include children? (cc

User (user\_b97d)

Time created (created time)

Last modified (modified\_time)

License Expiration (license expiration 0b73)

### Step 2f. Screen Customization: Create

- Click "+" to launch creation screen for customization
- Click "Customize" (highlighted in green) to customize the "Create" screen

| Main Part Con           | ntract Meter Document Downtime PM Child Asset Relation Transaction Usage Customize |  |  |  |
|-------------------------|------------------------------------------------------------------------------------|--|--|--|
| Asset - Resource.Licens | eExpiration (1 of 1)                                                               |  |  |  |
| 0 😺 🕸 1                 | 👃 🎡 Create SR 📗 Create WO 📄 More 🔻 🔯 Customize                                     |  |  |  |
| Asset #: •              | Note:                                                                              |  |  |  |
| Asset group: 🧕          | Priority:                                                                          |  |  |  |
| User: •                 |                                                                                    |  |  |  |
| License Expiration: •   |                                                                                    |  |  |  |
| Time created:           | Created by:                                                                        |  |  |  |
| Last modified:          | Modified by:                                                                       |  |  |  |

| Asset > Asset Create                                     |                 |            |
|----------------------------------------------------------|-----------------|------------|
| Asset - Resource.LicenseExpiration                       |                 |            |
| 🔚 Save 🗷 Cancel 🔯 Customize                              |                 |            |
| M The field value for the lookup is not valid.: Location |                 |            |
| Asset #:                                                 | Note:           |            |
| Location: • 🧳                                            | 📷 Service site: | En         |
| Priority:                                                |                 |            |
| Asset group: • 🧳                                         | 🔄 🔄 Status:     | In service |

# Step 2g. Screen Customization: Create

- Follow the same steps above for read screen to customize the "Create" screen to have "User" and "License Expiration" fields.
- Next, click "Cancel" to close this screen. Click "Edit" to launch edit screen and customize it similarly.

| Asset > Asset Create                                                                                                    |                                                          |                 |   |
|----------------------------------------------------------------------------------------------------|----------------------------------------------------------|-----------------|---|
| Asset - Resource.Lice                                                                                                    | nseExpiration                                            |                 |   |
| 🔚 Save 🗶 Cancel                                                                                                    | 🔯 Customize                                              |                 |   |
| The field value for t                                                                                                    | the lookup is not valid.: Location                       |                 |   |
| Asset #:                                                                                                    |                                                          | Note:           |   |
| Location: 💿                                                                                                    | 9                                                        | 🔄 Service site: |   |
| User: 🧕                                                                                                    | 9                                                        |                 |   |
| License Expiration:                                                                                                    | • <b>6</b>                                               |                 |   |
|                                                                                                    |                                                          |                 |   |
| Asset > Asset Edit                                                                                                    |                                                          |                 |   |
| Asset > Asset Edit Asset - Resource.Lice                                                                                        | enseExpiration                                           |                 |   |
| Asset > Asset Edit Asset - Resource.Lice Save X Cancel                                                                          | enseExpiration                                           |                 |   |
| Asset > Asset Edit Asset - Resource.Lice Save Cancel Value is required: A                                                       | enseExpiration                                           |                 |   |
| Asset > Asset Edit<br>Asset - Resource.Lice<br>Save Cancel<br>Value is required: A<br>Asset #: •                                | enseExpiration<br>Customize<br>Asset #                   | Note:           |   |
| Asset > Asset Edit<br>Asset - Resource.Lice<br>Save X Cancel<br>Value is required: A<br>Asset #: •<br>Asset group: •            | enseExpiration          Image: Customize         Asset # | Note:           | • |
| Asset > Asset Edit<br>Asset - Resource.Lice<br>Save X Cancel<br>Value is required: A<br>Asset #: 0<br>Asset group: 0<br>User: 0 | Asset #                                                  | Note:           |   |

# Step 2h. Create Resource Item

- Menu path: Asset module | Codes | Sub-Categories
- Have "Resource.LicenseExpiration" checked, click "+" menu to create an a resource asset for license expiration.

|            | •                   | Sub-Categories (20)       |                        |                                |
|------------|---------------------|---------------------------|------------------------|--------------------------------|
| 0 0        | , 💌 💿 Create As     | sset 🔔 Assets 🛛 🔯         | Form design            | 🔯 Customize                    |
| - #        | Sub-category V      | Category                  | Category<br>attributes | Last modified                  |
| 1          | tyre pressure ga.   | . <u>TYRE PRESSURE GA</u> |                        | 1/23/16 1:43 PM Ce             |
| 2          | SOPLADORA           | SOPLADORA                 |                        | 1/23/16 1:43 PM Ce             |
| 3          | Server              | Hardware                  | za_server              | 4/5/17 10:59 AM Ce             |
| <b>V</b> 4 | Resource.LicenseExp | ir <u>Resource</u>        | za_license_ex          | piratior 5/9/17 4:11 PM Centra |
| 5          | Production Line     | Production Line           |                        | 1/23/16 1:43 PM Ce             |

| Sub-Categories List > Asset Create |                                                                          |          |               |  |  |  |  |  |  |
|------------------------------------|--------------------------------------------------------------------------|----------|---------------|--|--|--|--|--|--|
| Asset - Resource.LicenseExpiration |                                                                          |          |               |  |  |  |  |  |  |
| 📄 Save 🕱 Cancel 🛛 🔯                | Save 🔀 Cancel 🔯 Customize                                                |          |               |  |  |  |  |  |  |
| Ready to save changes.             | Ready to save changes.                                                   |          |               |  |  |  |  |  |  |
| Asset #:                           | DemoTech's License Note: License asset for Demo Tech to track expiration |          |               |  |  |  |  |  |  |
| Location: 💿                        | HQ.BLD001                                                                | <b>E</b> | Service site: |  |  |  |  |  |  |
| User: 💿                            | Demo Tech                                                                | <b>E</b> |               |  |  |  |  |  |  |
| License Expiration: •              | 5/9/20                                                                   |          |               |  |  |  |  |  |  |

# Step 3a. PM Setup

- Menu path: PM module | PM Plan
- Create a PM Plan with a repeat schedule of three years.

| PM Plan list List > PM F                 | Plan Create                          |
|------------------------------------------|--------------------------------------|
| PM Plan                                  |                                      |
| 🔚 Save 🕱 Cancel                          | 🤯 Customize                          |
| Ready to save char<br>Ready to save char | nges.                                |
| Plan #: 💿                                | Forklift-License                     |
| Subject: 🧕                               | Forklift License expiration tracking |
| Status:                                  | Active -                             |
| PM type:                                 |                                      |
| Category:                                | Preventive                           |
| WO type:                                 |                                      |
| Duration (hours):                        |                                      |
| Schedule type:                           | By time 🔹                            |
| Release type:                            | Fixed -                              |
| Review reqd?:                            |                                      |
| Reference?:                              |                                      |
| Site access?:                            |                                      |
| No default steps?:                       |                                      |
| Sort #:                                  |                                      |
|                                          | Weekly Sun Mon Tue Wed Thur Fri Sat  |
|                                          | Every weeks on Sun 🔻                 |
| Repeat schedule:                         | Day of week First Sun V              |
|                                          | Day of month                         |

#### **CalemEAM**

# Step 3b. PM Setup

- Go to the "PM" tab for the PM Plan created
- Click "+" to add a PM

| PM Pla    | ר PM             |         | Labor       | Material        | Step         | Document      | Cloned         | Log       | Permit       | Customize | ]    |               |                  |
|-----------|------------------|---------|-------------|-----------------|--------------|---------------|----------------|-----------|--------------|-----------|------|---------------|------------------|
| PM Plan ( | PM Plan (1 of 1) |         |             |                 |              |               |                |           |              |           |      |               |                  |
| 1         | I G              |         | 1           | 🔯 Custom        | ize          |               |                |           |              |           |      |               |                  |
| Plan #:   | Forkl            | ft-Lic€ | ense        |                 |              |               |                |           |              |           |      |               |                  |
| Subject:  | Forkl            | ft Lice | ense exp    | iration trackir | g            |               |                |           |              |           |      |               |                  |
| PM list ( | PM list (1)      |         |             |                 |              |               |                |           |              |           |      |               |                  |
| 0         | 💿 🥥 🙀 Tustomize  |         |             |                 |              |               |                |           |              |           |      |               |                  |
| D PM      | #                |         | As          | set #           | Locat        | ion s         | Subject        |           |              | Sta       | itus | Next due      | Last modified    |
| Forl      | lift-Licens      | e-010   | ) <u>De</u> | moTech's Lice   | <u>HQ.BL</u> | <u>D001</u> F | orklift Licens | e expirat | ion tracking | Acti      | ive  | 5/9/20 4:00 P | 5/9/17 4:58 PM C |

# Step 3c. PM Setup

- Select "DemoTech's License" as the asset for this PM
- Set "Next due" to May 9, 2020
- Set "Days ahead" to 180 days so the PM is generated as a work order 6 months before the license expires.

| PM Plan > PM Crea | ate                |         |         |    |                |            |    |   |
|-------------------|--------------------|---------|---------|----|----------------|------------|----|---|
| РМ                |                    |         |         |    |                |            |    |   |
| 🔚 Save 🕱 Can      | icel 🛛 🔯 Customize | e       |         |    |                |            |    |   |
| Ready to save     | changes.           |         |         |    |                |            |    |   |
| Asset or Location | n (not both)       |         |         |    |                |            |    |   |
| Asset #:          | DemoTech's License |         | E       |    |                |            |    |   |
| Location:         |                    |         |         | -7 |                |            |    |   |
| Next due:         | 5/9/20             | 4:00 PM | Central |    |                |            |    |   |
| Days ahead:       | 180                |         |         |    | Release count: |            |    |   |
| Last released:    | 17;                |         |         |    | Last done:     | 17,        |    |   |
| Work Order Rele   | ase                |         |         |    |                |            |    |   |
| Status:           | Active •           |         |         |    |                |            |    |   |
| Priority:         | P3 •               |         |         |    | WO Status:     | Approved 🔹 |    |   |
| Origination:      | PM 🔹               |         |         |    | Requester:     |            | E  | 3 |
| Assigned to:      |                    |         |         | -7 | Team assigned: |            | E  |   |
| Account:          |                    |         | EQ      |    | Dept:          |            | EG |   |
| PM?:              |                    |         |         |    |                |            |    |   |

# Step 4. Work Order

- A work order is generated 6 months before DemoTech's forklift license expires. It gives plenty of time to arrange DemoTech to get the license renewed.
- To streamline the work order processing, assign someone at the PM to the work order so you can have an owner when the PM is generated as a work order.

# **Test Drive**

- You can view the "Resource.LicenseExpieration" asset at <a href="https://demo.calemeam.com">https://demo.calemeam.com</a>
- Category attributes creation is not available in the demo site for "DemoTech" login.
- Calem Enterprise customers may test drive the category attributes creation at your Calem services with an admin profile.

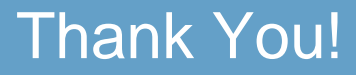

# Thank You for Attending the CalemEAM Training! Visit Us at www.calemeam.com

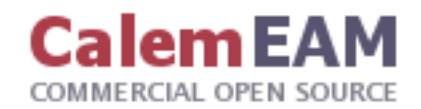